# Registration and Application Instructions for Non-Certified Educators

We highly recommend using Internet Explorer or Firefox to access TIMS. Chrome and Safari users experience technical difficulties, which includes payment processing issues.

- 1. Go to <u>www.education.pa.gov</u>
- 2. Hover over "Educators" in the upper horizontal navigation.
- 3. Select "Certification" from the drop-down menu.

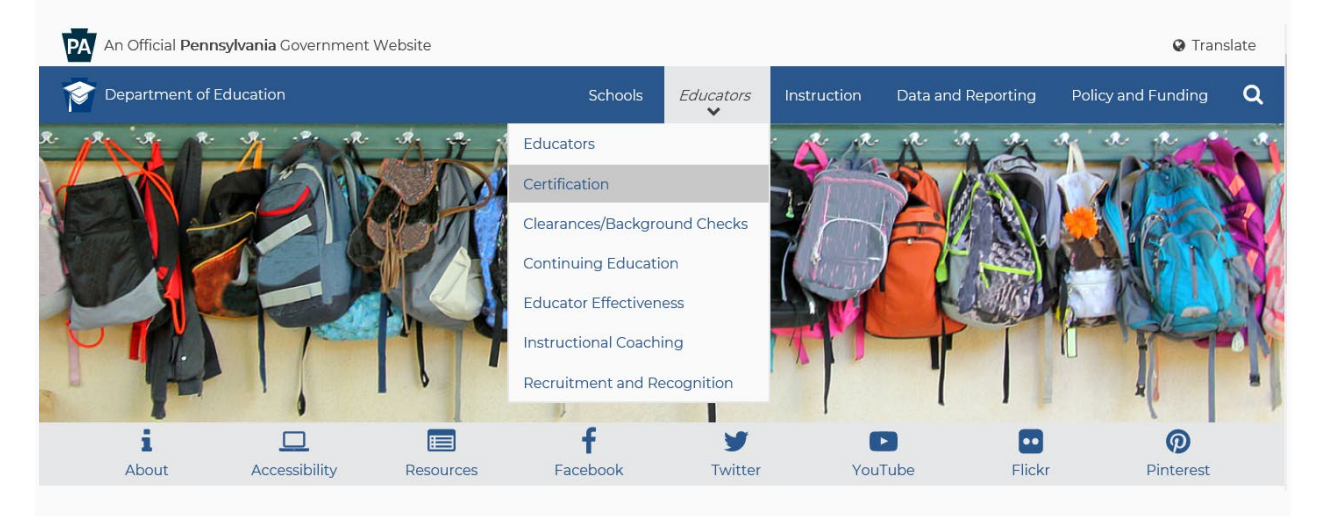

4. Select the green "TIMS Educator Online Certification System" box in the middle of the page

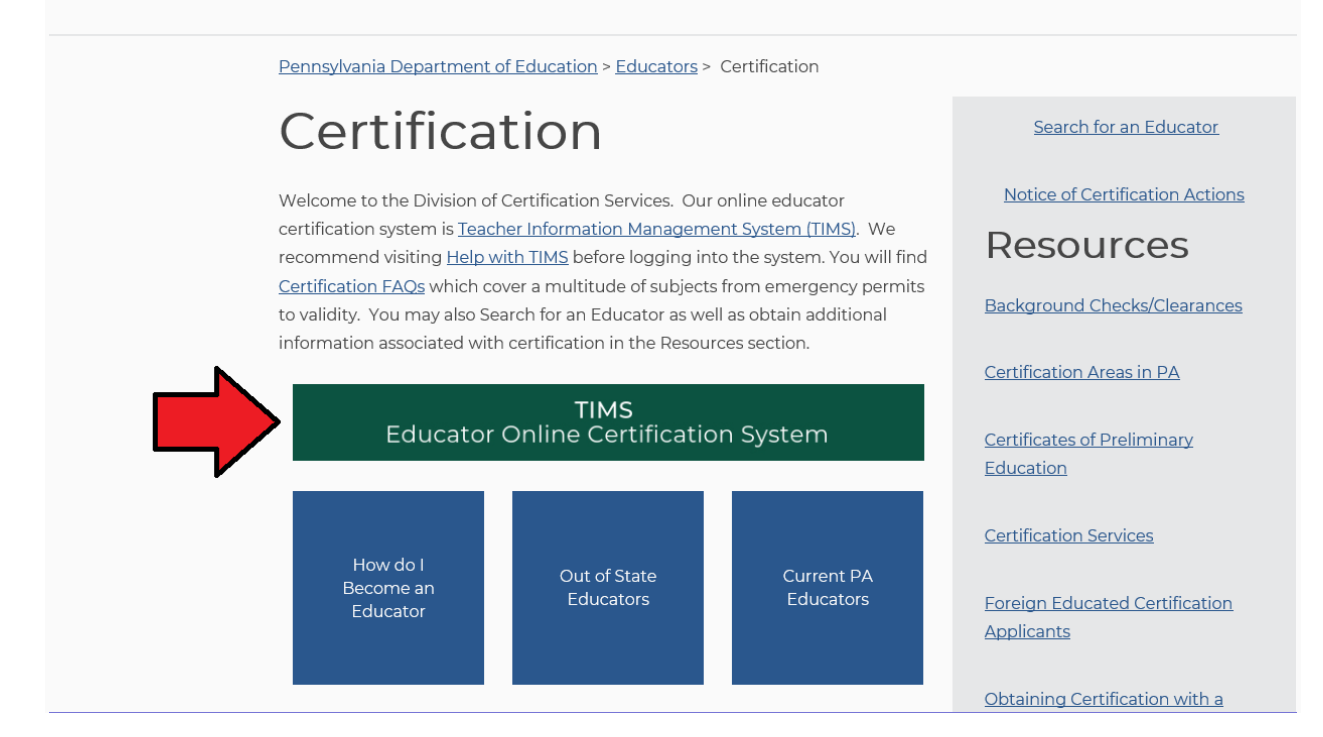

5. Click the option for PERSONAL USER. **Helpful Hint**: Personal Users are generally applying for certification, accessing personal records, and printing personal certifications.

# Teacher Information Management System (TIMS)

What is TIMS? A one-stop shop that offers a variety of certification functions for educators, school administrators, and the public. How can you use TIMS? See below:

**Personal User** – for individuals who need to apply for teacher certification, access their personal TIMS dashboard, view and update personal information, print a copy of their teaching certificate, and do additional functions as a current or future educator.

**Provisioned User** – for individuals who serve as a TIMS administrator, for local education agencies (LEA), and for institutions of higher education (IHE).

TIMS also provides the public with access to view educator records.

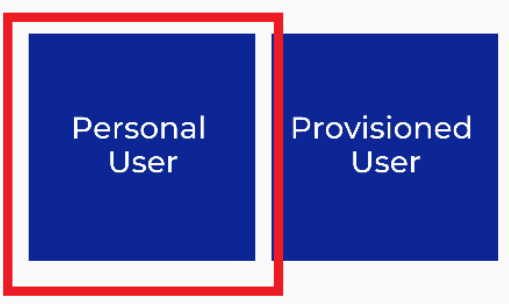

6. Select the "Visit this page to login to TIMS link" to access the online application system. Please review the help resources available on this page prior to logging in for the first time.

## **TIMS - For Personal Users**

Welcome to TIMS, Pennsylvania's online certification system – a one-stop shop for individuals who need to apply for teacher certification, access their personal TIMS dashboard, view and update personal information, print a copy of their teaching certificate, and do additional functions as a current or future educator.

Current processing time: approximately eight weeks (once your application reaches "awaiting evaluation" status).

NOTE: TIMS may be unavailable on Fridays from 7:30 AM to 8 AM due to technical updates and servicing.

### Login

We highly recommend using Internet Explorer or Firefox to access TIMS. Chrome and Safari users experience technical difficulties, which includes payment processing issues.

Are you a first-time TIMS user? You can also watch this brief YouTube video to learn how to complete your certification in TIMS. C We offer a variety of user guide thes to assist you, too.

#### Visit this page to login to TIMS.

### Help

View answers to frequently asked questions about TIMS.

Visit our TIMS User Guides page for help accessing and navigating TIMS.

If you experience issues logging in to TIMS, please call the IT Help Desk: 717-783-1087.

After you've selected the login link, you'll be taken to a new screen, which is MyPDESuite. If you need to register for a username and password, Click the 'Create Keystone Login Account' link.
 Helpful Hint: MyPDESuite will only work if you access it from the "<u>TIMS – For Personal Users</u>" landing page.

| TIMS - Certification Services                  |                                                                                                    |
|------------------------------------------------|----------------------------------------------------------------------------------------------------|
| You can no longer access TIMS with your PALog  | in account. If you have not already done so, create a Keystone Login account and                              |
| Tog in below.                                  | Click here to create a new Keystone Login account                                                             |
|                                                |                                                                                                    |
|                                                | Keystone Support                                                                                              |
|                                                | Keystone Support                                                                                              |
| Powered by<br>KEYSTONE LOGIN<br>User Name:     | Keystone Support<br>How To Guide: Create Keystone Account<br>Forgot Username                                  |
| Powered by KEYSTONE LOGIN User Name:           | Keystone Support<br>How To Guide: Create Keystone Account<br>Forgot Username<br>Forgot Password               |
| Powered by KEYSTONE LOGIN User Name: Password: | Keystone Support<br>How To Guide: Create Keystone Account<br>Forgot Username<br>Forgot Password<br>My Account |

- 8. After registration, you will return to the login page to enter your Username and Password and select "Login." If you have problems with the login screen, your username, and/or passwords, contact the Help Desk: (717) 857-3737.
- 9. The first time you login with your username and password, you will need to establish your TIMS profile.

| pennsylvania<br>DEPARTMENT OF EDUCATION                                                                                                    |                                                                                        |                                                                  |                                                           |                                  |
|----------------------------------------------------------------------------------------------------|----------------------------------------------------------------------------------------|------------------------------------------------------------------|-----------------------------------------------------------|----------------------------------|
| TIMS                                                                                                    |                                                                                        |                                                                  |                                                           |                                  |
| Establish Teacher Information Ma                                                                                                    | nagement System                                                                        | (TIMS) Profile                                                   |                                                           | ()                               |
| This one time registration process requires th<br>1. If you hold a PA certificate, enter the inform<br>2. If you do not hold a PA certificate, enter you | ne following information to<br>nation that was provided<br>our SSN, Date of Birth, and | be provided:<br>at the time of issuance<br>Current Official Name | e of your latest PA certific<br>as it appears on legal do | ate.<br>ocuments.                |
| * SSN:                                                                                                    |                                                                                        |                                                                  |                                                           |                                  |
| * Confirm SSN:                                                                                                    |                                                                                        |                                                                  |                                                           |                                  |
| * Date of Birth (MM/DD/YYYY):                                                                                                    | 11                                                                                     |                                                                  |                                                           |                                  |
| * Official First Name:                                                                                                    |                                                                                        |                                                                  |                                                           |                                  |
| * Last Name:                                                                                                    |                                                                                        |                                                                  |                                                           |                                  |
| Middle Initial:                                                                                                    |                                                                                        |                                                                  |                                                           |                                  |
| * Citizenship Status                                                                                                    | Select                                                                                 |                                                                  | $\checkmark$                                              |                                  |
| APPLICANTS: Please note the following information<br>552a note) AUTHORITY: 24 P.S. Section 1224.                                                         | in regard to your Social Sec                                                           | urity Number (SSN) DATA                                          | A REQUIRED BY THE FEDER.                                  | AL PRIVACY ACT (5 U.S.C. Section |
|                                                                                                    | Continue >>                                                                            |                                                                  |                                                           |                                  |
| Drivery Police                                                                                                    | - Cocurity Doligy   Home                                                               | L Employment Oppos                                               | tunities   Contact Us   F                                 |                                  |
| This site is best viewed with                                                                                                    | n Internet Explorer 7+ and M<br>pyright © 2011 Commonwe                                | lozilla Firefox 3.0+ brows<br>alth of Pennsylvania. All          | sers and a screen resolution<br>rights reserved.          | n of 1024x768.                   |
|                                                                                                    |                                                                                        |                                                                  |                                                           |                                  |

10. You are now on your TIMS dashboard (aka the TIMS homepage).

| pe<br>DEP#                        | nnsylvania                                                                                       |                                   |                                          |                                                                                         |                                                                        |                   |            |                    |               | 252                |
|-----------------------------------|--------------------------------------------------------------------------------------------------|-----------------------------------|------------------------------------------|-----------------------------------------------------------------------------------------|------------------------------------------------------------------------|-------------------|------------|--------------------|---------------|--------------------|
|                                   | TIMS                                                                                             |                                   |                                          | Teacher Informat                                                                        | on Management System                                                   |                   |            |                    | Applica       | int                |
|                                   |                                                                                                  |                                   |                                          | Home   Messages                                                                         |                                                                        |                   |            |                    | Help & Su     | nnort              |
| lelcome                           | to TIMS I                                                                                        |                                   |                                          | nome ( needagee                                                                         | The production of Logon                                                |                   |            |                    |               |                    |
| cicome                            |                                                                                                  |                                   |                                          |                                                                                         |                                                                        |                   |            |                    |               |                    |
| essages<br>E Reviews<br>8-3224 or | messages with the appli<br>PDE Remedy for prelimir                                               | cation. Pleas<br>ary inquiries    | e use the PA-T                           | each help line (717)                                                                    | Profile & Settings<br>View & Update My Profile                         | _                 |            |                    | View M        | ly Tests Oi        |
| y New Me                          | sages                                                                                            |                                   |                                          | 0                                                                                       | Profile Change Application                                             |                   |            |                    |               |                    |
| y Inbox                           |                                                                                                  |                                   |                                          | 0                                                                                       | Emergency Permit Reques                                                | st                |            |                    |               |                    |
| y Sent Me                         | ssages                                                                                           |                                   |                                          | 0                                                                                       | Permit Pequect TD                                                      | LEA-No            | me         | Statu              |               | 60                 |
|                                   |                                                                                                  |                                   |                                          | Search Messages                                                                         | 140678                                                                 | Conneaut S        |            | oproved by PD      | -             |                    |
| aplication                        |                                                                                                  |                                   | -                                        |                                                                                         | 141532                                                                 | Conneaut SI       | - /<br>D A | pproved by PD      | E             |                    |
| plication                         | (s) in process                                                                                   |                                   |                                          |                                                                                         | 146387                                                                 | Conneaut SI       | ) A        | pproved by PD      | E             |                    |
| ID<br>287321                      | Certificate/Request<br>Type<br>Instructional II<br>English 7-12 (3230) ,<br>Spanish PK-12 (4490) | Application<br>Status<br>Approved | Application<br>Status Date<br>02/28/2013 | Comments<br>Certificate is<br>published and<br>available for                            | Credential(s)<br>Request Frameable Certificat                          | e                 |            |                    | Update E>     | kisting Cer        |
|                                   |                                                                                                  |                                   |                                          | piniang.                                                                                | Credential                                                             | 3                 | Issue Date | Expiration<br>Date | CE<br>Status  | Validity<br>Status |
| 243606                            | Instructional I<br>Spanish PK-12 (4490)                                                          | Approved                          | 03/29/2010                               | Certificate is<br>published and<br>available for                                        | Emergency Permit: LT Sub wi<br>Educational Obligation Spanis<br>(4490) | th<br>sh PK-12    | 09/01/2008 | 07/31/2009         | <u>N/A</u>    | Expire             |
|                                   |                                                                                                  |                                   |                                          | printing.                                                                               | Emergency Permit: LT Sub wi<br>Educational Obligation Spanis<br>(4490) | th No<br>sh PK-12 | 08/01/2006 | 07/31/2007         | <u>N/A</u>    | Expire             |
| <u>123501</u>                     | <u>Name Change</u>                                                                               | Approved                          | 09/29/2008                               | Application has been<br>approved and will be<br>available within 24<br>bours on the Web | Emergency Permit: LT Sub wi<br>Educational Obligation Spanis<br>(4490) | th No<br>sh PK-12 | 08/01/2007 | 07/31/2008         | <u>N/A</u>    | Expire             |
|                                   |                                                                                                  |                                   |                                          | nous on the web.                                                                        | Instructional I Spanish PK-12                                          | (4490)            | 03/01/2010 |                    | <u>Active</u> | Conver             |
| 51948                             | Emergency Permit: LT                                                                             | Approved                          | 09/24/2008                               | Permit is published.                                                                    | Instructional I English 7-12 (3                                        | 3230)             | 06/01/2006 |                    | Active        | Conver             |
|                                   | Sub with Educational<br>Obligation<br>Spanish PK-12 (4490)                                       |                                   | ,,,                                      | Contact LEA.                                                                            | Instructional II English 7-12 (                                        | 3230)             | 02/01/2013 |                    | Active        | Valid              |
| <u>243605</u>                     | Emergency Permit: LT<br>Sub with No Educational<br>Obligation                                    | Approved                          | 09/10/2007                               | Permit is published.<br>Contact LEA.                                                    | ABCTE Permit                                                           | 2 (4490)          | 02/01/2013 |                    | Active        | Valid              |

11. Click on the button "New Credential Application."

| pennsylvania<br>DE PARTMENT OF EDUCATION                                                                      |                                        |                                          | 1                            |                              |
|----------------------------------------------------------------------------------------------------|----------------------------------------|------------------------------------------|------------------------------|------------------------------|
| TIMS                                                                                                    | Teacher Information                    | Management System                        |                              | Welcome Test User105         |
|                                                                                                    | Home   Messages =                      | Applications   Logoff                    |                              | Hele A.Support               |
| Welcome to TIMS !                                                                                             |                                        |                                          |                              | 0                            |
| Messages                                                                                                    |                                        | Profile & Settings                       |                              |                              |
| PDE Reviews messages with the application. Please use the<br>725-3224 or PDE Remody for preliminary inquiries | e PA-Teach help line (717)             | View & Update My Profile                 |                              | View My Tests On Hile        |
| My New Messages                                                                                               | 0                                      | Profile Change Application               |                              |                              |
| My Inbax                                                                                                    | 0                                      | Emergency Permit Request                 |                              |                              |
| My Sent Messages                                                                                              | Searc                                  | No                                       | o Permit Request Records Fou | nd.                          |
| Application(s) in Process                                                                                     |                                        | Emergency Permit Application             |                              |                              |
| View/Delete Applications                                                                                      | New Credential Application             | Credential(s)                            | ·                            | _                            |
| Application Certificate/Request Application Appli<br>ID Type Status Statu                                     | cation<br>n Date Comments              | Request Frameable Certificate            | Russian March                | Update Existing Certificates |
| 1020516 Instructional II Pending 02/0                                                                         | 6/2018 Click here to print             | Credential                               | Issue Date Date              | CE Status Status             |
| Art PK-12 (1405) , Documentation<br>Elementary K-6 or Scanning                                                | the coversheet to<br>send the required | Instructional I Elementary K-6<br>(2810) | 05/01/2013                   | Active Valid Print           |

12. Select "Non-Certified Educator Designation (2000)" as the Requested Credential Type and "Non-Certified Educator PK-12 (20000)" as the Requested Subject Area.

### Select Credential Type and Subject Area to be requested

| Requested Credential Type* 😣                                    |
|-----------------------------------------------------------------|
| Select Credential Type                                          |
|                                                                 |
| Requested Certification Subject Area(s)* 😣                      |
|                                                                 |
|                                                                 |
| Click here to select certification subject area to be requested |
| Continue >> Cancel                                              |
| * denotes a required field.                                     |

13. Answer the good moral character questions, the Affidavit, and click "Next."

14. Enter the required demographic details and click "Next."

15. At least one education record is required. If one already exists, click "Next." If not, click "Add New" to enter a new record. You may search the list of Institutions or check the box "Institution not in the list above" and type it in the box.

| Lisubation Name       | State       | Country    | <b>Degree Conferred</b> | Degree GPA       | <b>Date Conferred</b> | Major Subject Area   | Educator Prep Program Attended?                     | Program GPA     | Record Added Dat      |
|-----------------------|-------------|------------|-------------------------|------------------|-----------------------|----------------------|-----------------------------------------------------|-----------------|-----------------------|
| ndergraduate College  | PA          | USA        |                         |                  |                       |                      | N/A                                                 | N/A             |                       |
| Graduate College      | PA          | USA        | Masters                 | 4.0              | 8/2019                | Elementary Education | N/A                                                 | N/A             |                       |
| k "Add New" to add a  | new edu     | ication re | cord.                   |                  |                       | Select<br>Search i   | t Institution                                       |                 |                       |
| Search and select ins | titution to | o be indu  | ded                     |                  |                       |                      |                                                     | (Story)         |                       |
| Search and select ins | titution to | o be indu  | h criteria. Modify you  | ar search criter | ia and try            | Nor                  | ecords found for entered search criteria.<br>again. | Modify your sea | arch criteria and try |

16. On the Credential page, click "Next" unless you want to add an Out of State Certification. 17. Click "Add New" to add your current employer. You may search the list of Institutions or check the box "Institution not in the list above" and type it in the box.

| mere is no work experience into maction on me for or                                                                                                    | is Applicant. Click the Add New button below to add work experience.                                                                                                    |
|----------------------------------------------------------------------------------------------------|----------------------------------------------------------------------------------------------------|
| ot include student teaching as work experience.<br>r ONLY Pennsylvania work experience<br>"Add New" to add a new work experience record.                                                                                                    |                                                                                                    |
| coursed field.                                                                                                    |                                                                                                    |
|                                                                                                    |                                                                                                    |
|                                                                                                    |                                                                                                    |
|                                                                                                    | Select Institution                                                                                                    |
|                                                                                                    | Science Institution                                                                                                    |
| elect Institution                                                                                                    | Search and select institution to be included                                                                                                    |
| earch and select institution to be included                                                                                                    | Search and select institution to be included                                                                                                    |
| earch and select institution to be included  Search  No records found for entered search criteria. Modify your search criteria and try                                                                                                    | Search and select institution to be included No records found for entered search criteria. Modify your search criteria and try again.                                                                                                    |
| earch and select institution to be included  Esearch  No records found for entered search criteria. Modify your search criteria and try again.                                                                                                    | Search and select institution to be included  No records found for entered search criteria. Modify your search criteria and try again.  Institution not in the list above                                                                     |
| earch and select institution to be included  search and select institution to be included  No records found for entered search criteria. Modify your search criteria and try again.  Institution not in the list above                             | Search and select institution to be included  No records found for entered search criteria. Modify your search criteria and try again.  Constitution not in the list above Note: Enter complete institution name. Do not enter abbreviations. |
| earch and select institution to be included  Securit No records found for entered search criteria, Modify your search criteria and try again.  Institution not in the list above the: Enter complete institution name. Do not enter abbreviations. | Search and select institution to be included  No records found for entered search criteria. Modify your search criteria and try again.  Institution not in the list above Note: Enter complete institution name. Do not enter abbreviations.  |

18. Review the Application Summary, read the Code of Conduct, check the boxes at the bottom of the page, and then click "Proceed to Submit." Please note, there is no fee associated with this application.

19. You should receive a notice that your application has been successfully submitted. Please note, our current processing time is posted on the website.

Once approved, you will be notified by email.

You will then be able to login to your TIMS dashboard and print a copy of the designation on the right hand side in the "Credentials" section.

| - 00                                       | PARTMENT OF EDUCATION                                                                                                    |                                                                                                   |                                                        |                                                                                                    |                                                                                                    | ala.                                                      |                                           |                        |
|--------------------------------------------|----------------------------------------------------------------------------------------------------|---------------------------------------------------------------------------------------------------|--------------------------------------------------------|----------------------------------------------------------------------------------------------------|----------------------------------------------------------------------------------------------------|-----------------------------------------------------------|-------------------------------------------|------------------------|
|                                            | TIMS                                                                                                    |                                                                                                   |                                                        | Teacher Informatio                                                                                                    | n Management System<br>taging **                                                                                                    |                                                           | Welcome Tes                               | t Use                  |
|                                            |                                                                                                    |                                                                                                   |                                                        | Home   Messages                                                                                                    | Applications   Logoff                                                                                                    |                                                           | Help & St                                 |                        |
| Velcom                                     | e to TIMS !                                                                                                    |                                                                                                   |                                                        |                                                                                                    |                                                                                                    |                                                           |                                           |                        |
| DE Revie                                   | s<br>rs messages with the a                                                                                                    | pplication. Please                                                                                | use the PA-Te                                          | ach help line (717)                                                                                                    | Profile & Settings                                                                                                    | N                                                         |                                           | _                      |
| New M                                      | essages                                                                                                    | minary inquiries                                                                                  |                                                        | 0                                                                                                    | View & Update My Profile<br>Profile Change Application                                                                                                    |                                                           | View                                      | My T                   |
| Hy Inbox                                   |                                                                                                    |                                                                                                   |                                                        | 0                                                                                                    | Emergency Permit Regisest                                                                                                    |                                                           |                                           |                        |
| Hy Sent H                                  | essages                                                                                                    |                                                                                                   |                                                        | 0                                                                                                    | Contract Sound Reporter Contract                                                                                                    |                                                           |                                           |                        |
| pplicatio                                  | m(s) In Process                                                                                                    | View/Delete Appli                                                                                 | cations New                                            | e Credential Application                                                                                                    | Credential(s)                                                                                                    |                                                           |                                           |                        |
| Applicatio<br>Applicatio<br>ID             | n Certificate/Request<br>Type                                                                                                    | View/Delete Appli<br>Application<br>Status                                                        | Application<br>Status Date                             | « Credential Application<br>Comments                                                                                                    | Credential(s)<br>Request Frameable Certificate<br>Credential                                                                                                 | Issue Date Expiration                                     | Update E                                  | visti                  |
| Applicatio<br>Applicatio<br>ID<br>10705317 | n Certificate/Request<br>Type<br>Instructional II<br>Art PK-12 (1405) ,<br>Elementary K-6                                                  | View/Delete Appli<br>Application<br>Status<br>Pending<br>Documentation<br>or Scanning             | Application<br>Status Date<br>02/06/2018               | e Credential Application<br>Comments<br>Cisk here to print<br>the coversheet to<br>send the required<br>documentation.                                                                                    | Credential(s)<br>Request Frameable Certificate<br>Credential<br>Instructional I Elementary K-6<br>(2810)                                                     | Ssue Date Date                                            | Update E<br>CE Status<br>Active           | valid<br>Stati         |
| Applicatio<br>Applicatio<br>1020516        | e (s) In Process<br>n Certificate/Request<br>Type<br>Instructional II<br>Art PK-12 (1405) ,<br>Elementary K-6<br>(2810)                    | View/Delete Application<br>Status<br>Pending<br>Documentation<br>or Scanning                      | Application<br>Status Date<br>02/06/2018               | Condential Application<br>Comments<br>Citick here to print<br>the coversheet to<br>send the required<br>documentation.<br>Upload Documents                                                                | Credential(s)<br>Request Frameable Certificate<br>Credential<br>Instructional I Elementary K-6<br>(2810)<br>Instructional I Art PK-12 (1405)                 | Issue Date Depiration<br>Os/01/2013<br>06/01/2013         | Update f<br>CE Status<br>Active<br>Active | valid<br>Stati         |
| Applicatio<br>TD<br>1020516<br>284530      | n Certificate/Request<br>Type<br>Instructional II<br>Art PK-12 (1405) ,<br>Elementary K-6<br>(2810)<br>Instructional I<br>Art PK-12 (1405) | View/Delete Appli<br>Application<br>Status<br>Pending<br>Documentation<br>or Scanning<br>Approved | Application<br>Status Oale<br>02/06/2018<br>07/02/2013 | Condential Application<br>Comments<br>Cisk here to print<br>the coversheet to<br>send the required<br>documentation.<br>Upload Documents<br>Certificate is<br>published and<br>available for<br>printing. | Credential(s)<br>Request Frameable Certificate<br>Credential<br>Instructional I Elementary K-6<br>(2810)<br>Instructional I Art PK-12 (1405)<br>ABCTE Permit | Issue Date Depiration<br>Date<br>05/01/2013<br>05/01/2013 | Update E<br>CE Status<br>Active<br>Active | visti<br>Valio<br>Stat |

Employers will also be able to view your designation on the TIMS public website, <u>www.teachercertification.pa.gov</u>, using your PPID number.